Downloading/Printing training certificate(s) previously uploaded into an INSPIR profile

- Downloading/printing training certificate(s) previously uploaded into your own INSPIR profile (next slide).
- Downloading/printing training certificate(s) previously uploaded into INSPIR profiles for other study personnel (skip to slide # 7).

Downloading/Printing training certificate(s) previously uploaded into your own INSPIR profile

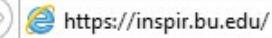

Type "https://inspir.bu.edu" in the web browser's address bar and click "Enter"; or click on this link: <u>https://inspir.bu.edu</u>. This will bring you to this INSPIR II log-in page

You can Login using your BU username (e.g. "jdoe" if your BU email is "jdoe@bu.edu") along with your BU Kerberos password

OR

You can Login using your BMC username (first 2 letters of your first name followed by the first 5 or 6 letters of your last name, same one you use in **EPIC**) along with your BMC password.

Type in your username and password and then click on "Log In".

## Log In

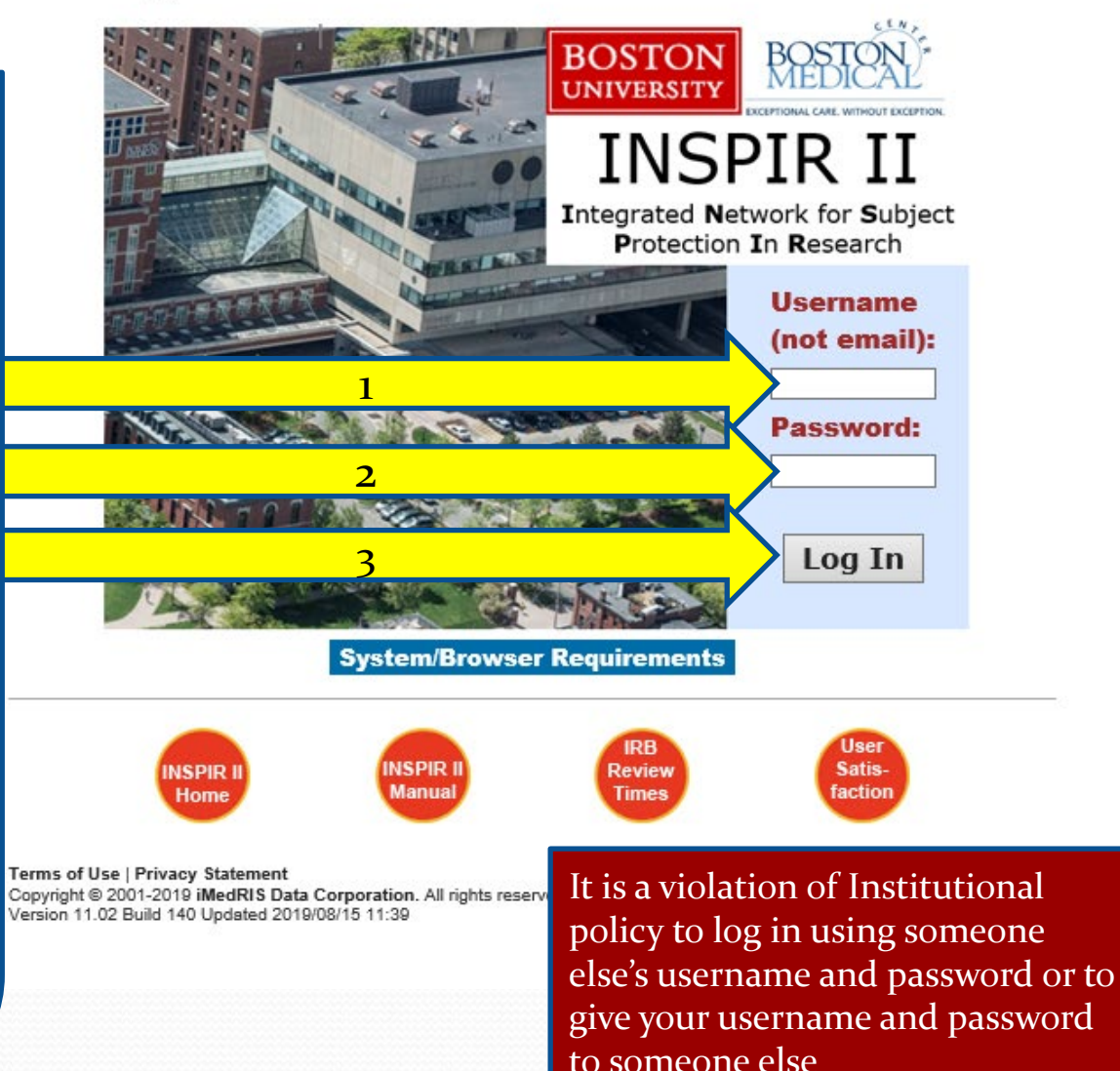

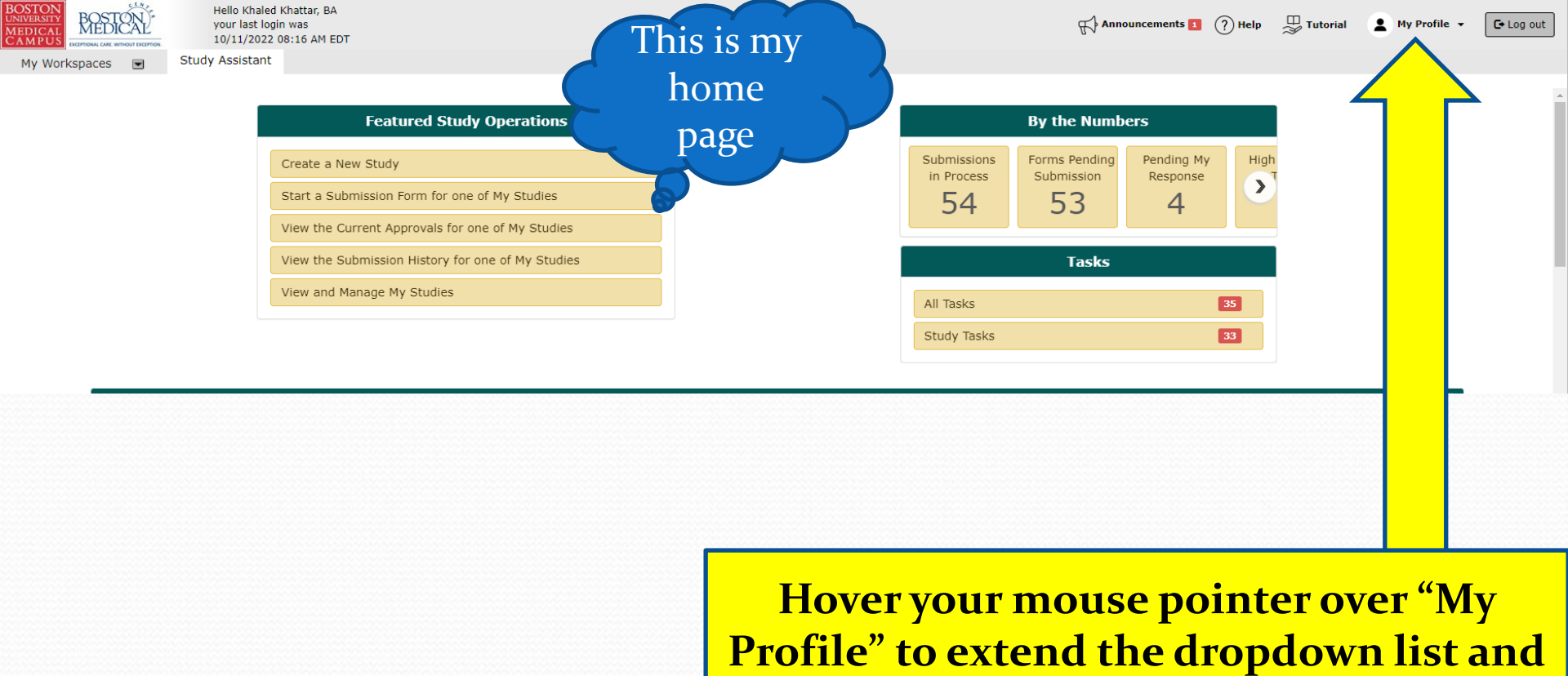

then click on

**My Account** 

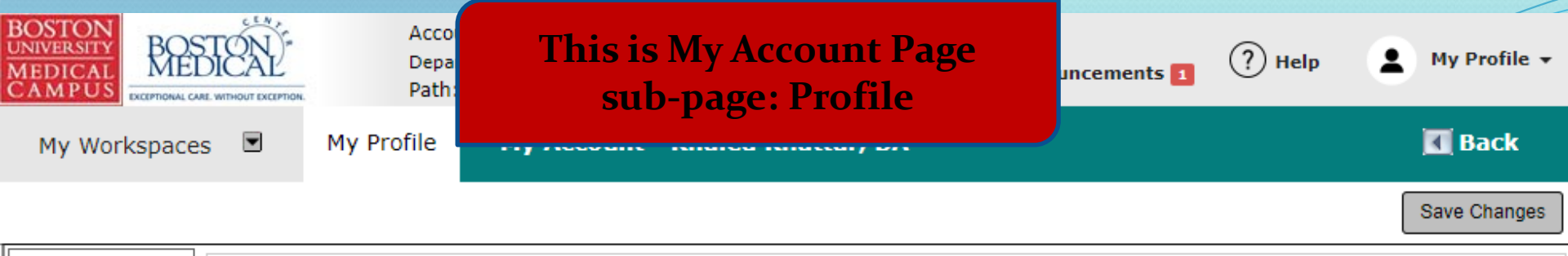

| Profile              | * Last Name: Khattar                                     | First Name: Khaled                              | Middle Name:                 |
|----------------------|----------------------------------------------------------|-------------------------------------------------|------------------------------|
| Biosketch, CV, Pubs  | Job T                                                    | act                                             | Use for System Notifications |
| Training History     | Click on "Training Histo                                 | equired)                                        | Use for System Notifications |
| Medical Licenses     |                                                          | Address: kkhattar@bu.                           | edu 🔘                        |
| Signature            | Gender                                                   | * Phone: (617) 638-7203                         |                              |
| Disclosures          | Employee ID:<br>Specialty:                               | Cell Phone:                                     |                              |
| Signoff Availability | Add Remove                                               | Fax: 617-638-7234                               |                              |
| Notes                | Relationship to the Institution                          | Mailing Address: Robinson 4                     | , Room 414I                  |
|                      | Affiliation: Add Remove                                  |                                                 |                              |
|                      | BUSM or Dental Faculty/Staff                             | De                                              | partment(s)                  |
|                      | Representational<br>capacity O Scientist O Non-Scientist | <ul> <li>BMC/BUMC-Institutional Revi</li> </ul> | iew Board(IRB)               |

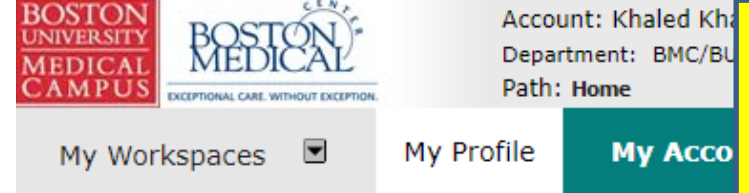

You will be brought to the "Training History" page. Click on the document icon to download a copy of your training certificate and follow the prompts.

| Profile              |                                                         |            |            |                    |
|----------------------|---------------------------------------------------------|------------|------------|--------------------|
| Biosketch, CV, Pubs  | Training Group - Course                                 |            |            |                    |
| Training History     | BUMC Certification in Human Subject Protection          | 09/01/2004 | 06/30/2017 | Add a Nev ument    |
| Medical Licenses     | BUMC HIPAA Module - Basic Course                        | 09/27/2016 |            |                    |
| Signature            |                                                         |            |            | Add a New ment     |
| Disclosures          |                                                         |            |            |                    |
| Signoff Availability | Remove Edit/View Document Title                         |            |            |                    |
| Notes                | My HIPAA Training Certficate                            |            |            | 103.98 КВ          |
|                      | BUMC HIPAA and Research Data Security - Basic Course    | 09/27/2016 |            | Add a New Document |
|                      | Conflicts of Interest - Basic Course                    | 12/19/2018 | 12/18/2022 | Add a New Document |
|                      | Medical Campus Biomedical Researchers - Refresher Stage | 02/16/2016 | 02/15/2019 | Add a New Document |

•

Downloading/Printing training certificate(s) previously uploaded into an INSPIR profile <u>for other study</u> <u>personnel</u>

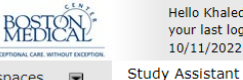

Hello Khaled Khattar, BA your last login was 10/11/2022 08:16 AM EDT

My Workspaces 🖃

| Featured Study Operations                         |
|---------------------------------------------------|
| Create a New Study                                |
| Start a Submission Form for one of My Studies     |
| View the Current Approvals for one of My Studies  |
| View the Submission History for one of My Studies |
| View and Manage My Studies                        |
|                                                   |

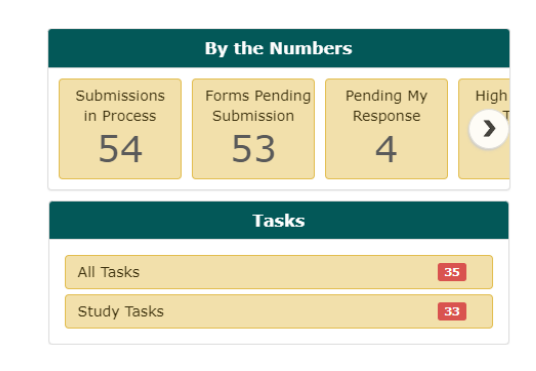

When you login into INSPIR II (https://inspir.bu.edu/), you will get to this page. This is your Home page

Click on "View and Manage My Studies"

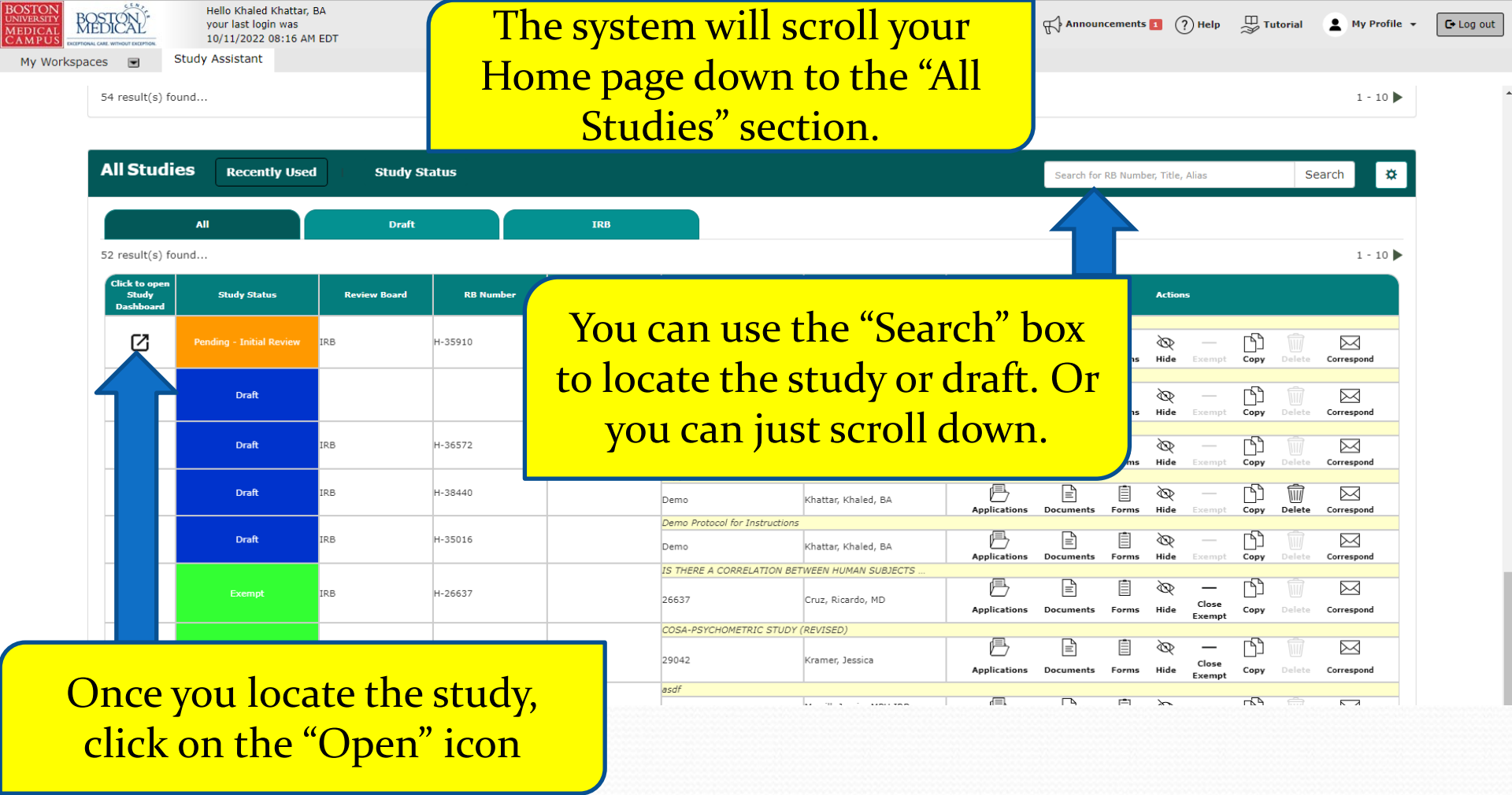

| BOSTON<br>UNIVERSITY<br>MEDICAL<br>CAMPUS | BOSTON!             | Account: Khaled Kl<br>Department: BMC/E                   |
|-------------------------------------------|---------------------|-----------------------------------------------------------|
| My Wor                                    | kspaces 🔳           | <b>y Alias:</b> Testing Checklist I<br>Administrator,none |
| Study Statu                               | s: Pending - Initia | -                                                         |
| Submissio                                 | ns Study Man        | agement                                                   |

This will bring you to the study's "Submissions/Study Management" page. Click on the "Study Management" tab to go there.

## Protocol Items

Submission Forms

Study Application

Informed Consents →
 Other Study Documents →

## Submissions History

Study Correspondence

| 2                           | Outstand      | ing Submission(s)                                                                                                    |                       |
|-----------------------------|---------------|----------------------------------------------------------------------------------------------------|-----------------------|
| rack<br>ocation             | Ref<br>Number | Request Type                                                                                                    | Process<br>Submission |
| eting<br>In<br>In<br>rocess | 925256        | Click on the hyperlink to edit/view the submission. Ill IRB has requested a Submission Response for Initial Review Submission Form | Send<br>Submission    |

Continuing Review Submission Form

Change Request and Amendments
 Contact Information Change Request Form

Final/Closure Report Form

Initial Review Submission Form

Internal Study Personnel Changes

Protocol Exception Form

Reportable Events and New Information Form

StudyFinder Form

Subforms Attachments

 (Read-only)

 Recruitment Materials

 Sample Collection

•

| BOSTON<br>UNIVERSITY<br>MEDICAL | 駱          |
|---------------------------------|------------|
| CAMPUS                          | EXCEPTIONA |
| My Wor                          | kspac      |

udy Statu

•

## This will bring you to study's "Study Management" page. Click on "Study Summary/Profile" to go there.

| Study Details                    |
|----------------------------------|
| Study Summary Profile            |
| Screen Access                    |
| Key Personnel                    |
| External Personnel               |
| Department Access                |
| Study Tasks                      |
| Study Notebook                   |
| Sponsors & Subrecipients         |
| Sponsor                          |
| Drugs and Devices                |
| Drug/Biologic/Chemical agents    |
| Devices                          |
| Enrollment Criteria              |
| Inclusion Criteria               |
| Exclusion Criteria               |
| Enrollment Reports               |
| Targeted Enrollment Table        |
| Total Inclusion Enrollment Table |

• This will bring you to study's "Study Summary" page. All study personnel would be listed in the "Study Personnel" section. Click on the "Profile" icon next to the investigator's name to view his/her profile and training info.

BOSTON UNIVERSITY MEDICAL CAMPUS

My Wor

Study Ti Status: Study Al

| Therapeutic Area:         |              |                   | Current Enrollments:  | 0          |
|---------------------------|--------------|-------------------|-----------------------|------------|
| Accrual Target:           |              |                   | Accrual Ceiling:      |            |
| Current Enrollment:       |              |                   | Peds Category:        |            |
| Radiation Use:            |              |                   | Study Classification: |            |
| FDA Regulated:            |              |                   | Has IND/IDE:          | No         |
| Emergency Use:            |              |                   |                       |            |
|                           |              |                   |                       |            |
| Study Department(s)       |              |                   |                       |            |
| Name                      |              |                   |                       | Is Primary |
| BMC/BUMC - BMC - Nursing  |              |                   |                       | Yes        |
|                           |              |                   |                       |            |
| Study Personnel           |              |                   |                       |            |
| Principal Investigator:   | A            | dministrator,none |                       |            |
| Study Contact:            | <u>Д</u> і к | haled Khattar, BA |                       |            |
| Department Administrator: | Li ₽         | dministrator,none |                       |            |
|                           |              |                   |                       |            |

| = <u>0</u> IRB         |                   |
|------------------------|-------------------|
| IRB Number: H-35910    | Is Ceded From: No |
| IRB of Record: Yes     |                   |
| Committee of Record:   |                   |
| IRB Initial Approval:  |                   |
| Review Cycle: Annually |                   |
|                        |                   |

| Pending - Initial Keview                                 | TRD Number                                                                                                    | User Information - Khaled H                                                                                                    | Checklist Expedited/Full Board 12-2-2016<br>Chattar, BA                                                                                                    |                                                                                             | x |
|----------------------------------------------------------|----------------------------------------------------------------------------------------------------|----------------------------------------------------------------------------------------------------|----------------------------------------------------------------------------------------------------|---------------------------------------------------------------------------------------------|---|
|                                                          |                                                                                                    | Contact I                                                                                                    | nformation                                                                                                    |                                                                                             | 1 |
| :<br>ea:<br>i<br>ment:<br>:<br>:<br>s<br>ments<br>:<br>: | Last Name:<br>Suffix:<br>Job Title:<br>Degree:<br>Employee ID:<br>Specialty:<br>Relationship to the Institution<br>Affiliation:<br>Department(s) | Khattar<br>Application Support Specialist<br>BA<br>Mon-Affiliated<br>BUSM or Dental Faculty/Staff<br>• BMC/BUMC-Institutional Review Board | First Name: Khaled<br>Email Address: kkhattar@bu.ec<br>Primary Number: (617) 638-7203<br>Cell Number:<br>Pager Number:<br>Fax Number: 617-638-7234<br>Location: | Middle Name:<br>Contact Information:<br>Ju<br>3<br>Mailing Address<br>Robinson 4, Room 414I |   |
| BMC/BUMC                                                 | ) Group                                                                                                    | Course                                                                                                    | g History<br>Course Date                                                                                                    | Course Expiration Score                                                                     |   |
|                                                          |                                                                                                    | BUMC HIPAA Module - Basic Course                                                                                                    | 09/27/2016                                                                                                    | 00/30/2017                                                                                  |   |
| dministrator:                                            | Document Title<br>My HIPAA Training Certficate                                                                                                   |                                                                                                    |                                                                                                    | File                                                                                        |   |
| IRB                                                      |                                                                                                    | BUMC HIPAA and Research Data Security - Basic Course<br>Conflicts of Interest - Basic Course                                               | 09/27/2016<br>12/19/2018                                                                                                    | 12/18/2022                                                                                  |   |
|                                                          |                                                                                                    |                                                                                                    |                                                                                                    |                                                                                             |   |
| IRB of Record: Ye                                        |                                                                                                    |                                                                                                    |                                                                                                    |                                                                                             |   |

 This will bring you to that investigator's "User Information" page. Here, you can check the investigator's profile and training information. To download/print out a training certificate that was previously uploaded, click on the document icon for that certificate and follow the prompts.